## HOLDEK SPORT

## КАК ЗАГРУЗИТЬ СКАН-КОПИИ ДОКУМЕНТОВ

## загрузка документов клуба и команды

В системе Holdek Sport скан-копии загружаются для целей удалённого проведения заявочной кампании. Если организатором не задано иное, документ удаляется с сервера после того, как его пометили проверенным на заявочной комиссии.

1. Открыть пункт меню Заявки . Выбрать сезон, при необходимости, затем нажать на блок с

| ции 🕞 Выйти    |
|----------------|
|                |
|                |
| <b>6</b><br>∕6 |
| 1              |
|                |
|                |

2. Вы увидите две вкладки:

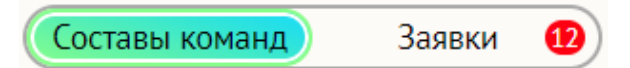

Под вкладкой «Составы команд» (она открыта по умолчанию) отображается список утвержденных составов Ваших команд на данное соревнование, а также документы клуба и команд, доступные для загрузки.

**Под вкладкой «Заявки»** расположен список всех поданных Вами и находящихся в работе у организатора заявок.

- 3. Если Вам необходимо загрузить документы клуба и команд, оставайтесь на вкладке «Составы команд». Загрузка документов происходит прямо в таблицах со списком команд.
- 4. Если Вам необходимо загрузить документов игроков или тренеров:
  - а. Для игроков/тренеров в утвержденном составе во вкладке «Составы команд» в соответствующей строке нажать ссылку «Док-ты»
  - b. Для игроков/тренеров в заявке во вкладке «Заявки» найти нужную и в соответствующей строке нажать ссылку «Док-ты»

|              |               |            | Допу         | щено          | B co | ставе | Под<br>зая | ана<br>вка |      |      |
|--------------|---------------|------------|--------------|---------------|------|-------|------------|------------|------|------|
| <b>∦</b> ≓0‡ | Команда 🗘     | Г/Р 🗘      | Город        | Док-ты        | и \$ | т \$  | и \$       | т \$       | и \$ | т \$ |
|              | T             | <b>T</b> ~ | T            |               |      |       |            |            |      |      |
|              | Тест          | 2005       | Екатеринбург |               |      |       |            |            | 26   | 2    |
|              | Тест          | 2007       | Екатеринбург | <u>Док-ты</u> | )    |       | 30         | 3          |      |      |
|              | Тест          | 2008       | Екатеринбург |               |      |       |            |            | 1    |      |
|              | Тест          | 2009       | Екатеринбург |               |      |       |            |            | 44   |      |
|              | <u>Тест-2</u> | 2005       | Екатеринбург | <u>Док-ты</u> | 1    | 1     | 41         | 3          | 3    | 1    |

5. В таблице документы помечены разными цветами.

Как правило, зелёный обозначает, что документ уже проверен и его загружать не надо. При этом, скан-копия, которую Вы ранее загрузили, может быть уже удалена.

Красный означает, что документ еще не проверен организатором.

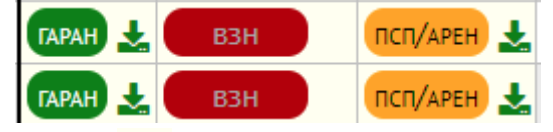

Значок 🗪 рядом с документом означает, что для него загружена скан-копия, а отсутствие такого значка – обратное.

Обратите внимание! Значок <sup>ФООО</sup> в таблице является лишь информативным, загружено фото игрока/тренера или нет. Чтобы загрузить фотографию, перейдите в заявку или состав команды.

Полный список заданных документов, а также их цветовых обозначений Вы найдёте под таблицей, нажав на соответствующие кнопки:

|                                                                                                    | <u>Тест-2</u> | 2009 | Екатеринбург |  |  |  |  |  | 1 |
|----------------------------------------------------------------------------------------------------|---------------|------|--------------|--|--|--|--|--|---|
|                                                                                                    | <u>Тест-2</u> | 2010 | Екатеринбург |  |  |  |  |  |   |
| <ul> <li>Какие документы заданы для клубов и команд в данном соревновании: 1</li> <li>Цвета документов 1</li> </ul> |               |      |              |  |  |  |  |  |   |
|                                                                                                    |               |      |              |  |  |  |  |  |   |

6. Загрузка скан-копии происходит с помощью нажатия значка 🌨 рядом с документом. Если скан еще не был загружен и такой значок отсутствует, наведите мышью на документ, рядом с ним отобразится

красный значок 🚣 , как здесь: 💶 🛃 📩 , нажмите на него.

- 7. <u>Не рекомендуется оставаться на странице более 1 часа, т.к. ссылки на уже загруженные файлы</u> перестанут действовать и Вы не сможете их просмотреть до перезагрузки страницы.
- 8. Под выбранным документом откроется диалоговое окно загрузки файлов:

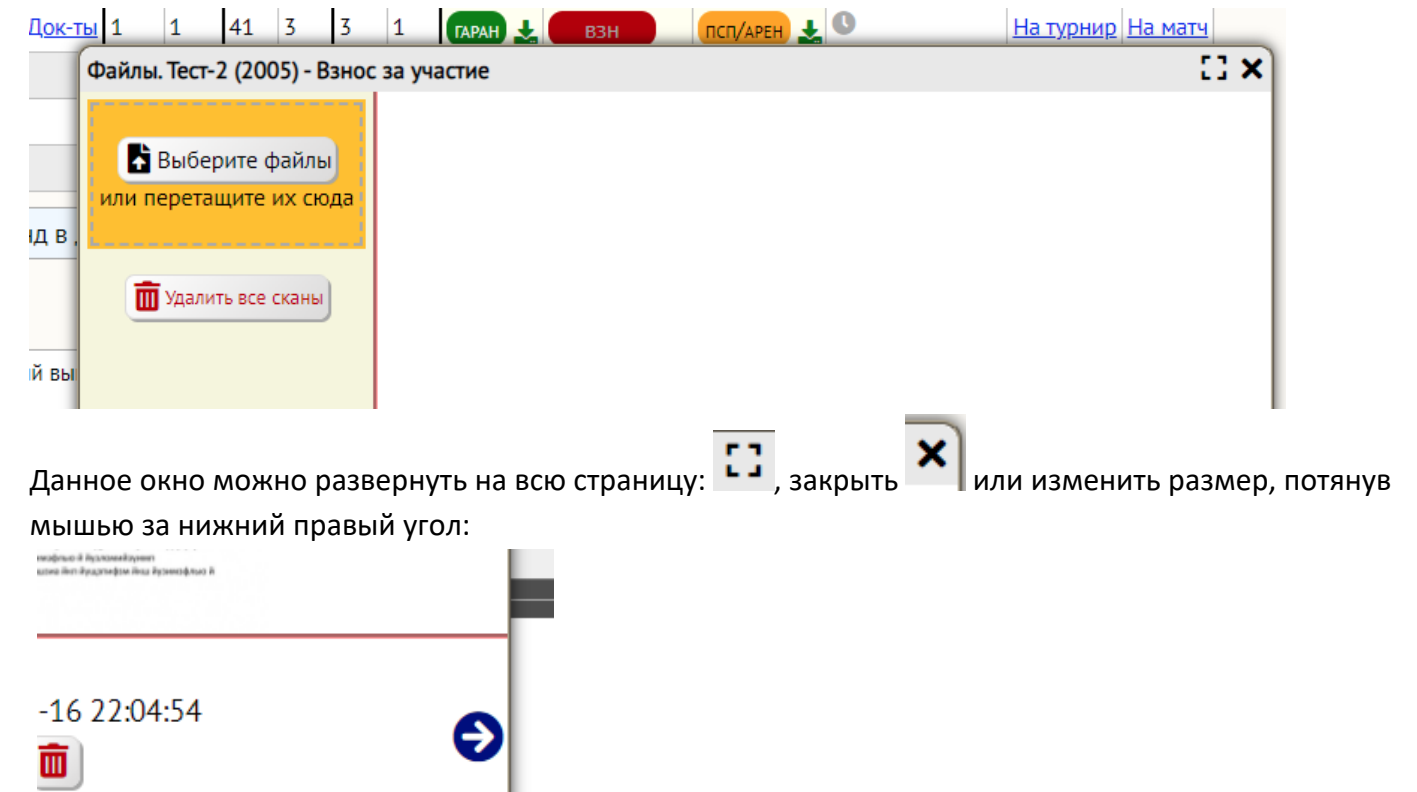

- 9. Загрузить файлы можно двумя способами:
  - а. Нажать кнопку «Выберите файлы» и найти нужные скан-копии у себя на компьютере
  - b. Перетащить мышью файлы прямо из открытой папки в оранжевую область вокруг кнопки «Выберите файлы».

<u>Не рекомендуется одновременно выбирать слишком большое количество файлов.</u> <u>Суммарный их объём не должен превышать 128 МБ. При этом следует понимать, чем</u> <u>большее количество файлов Вы выберите, тем дольше будет происходить их загрузка.</u> <u>В случае возникновения каких-либо ошибок, попробуйте обновить страницу и попробовать</u> <u>загрузить файлы еще раз, по необходимости уменьшив количество и объём.</u>

10. Произойдёт автоматическая загрузка. Во время процесса статус окна изменится на ожидающий. Необходимо дождаться, когда окно вернется к прежнему состоянию

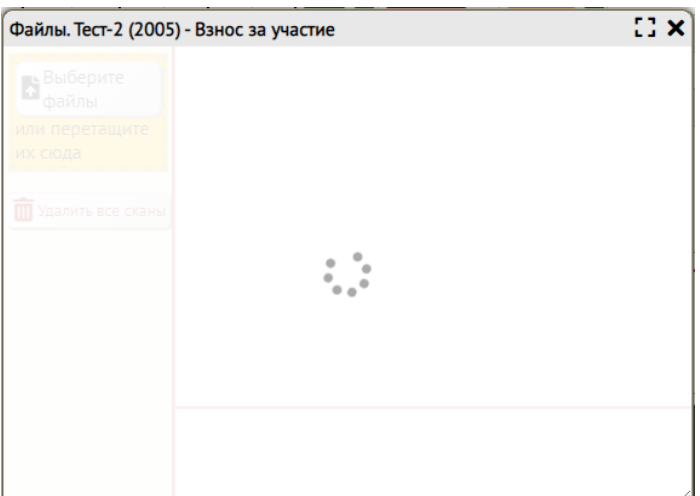

11. В случае успешной операции, в окне отобразятся загруженные файлы:

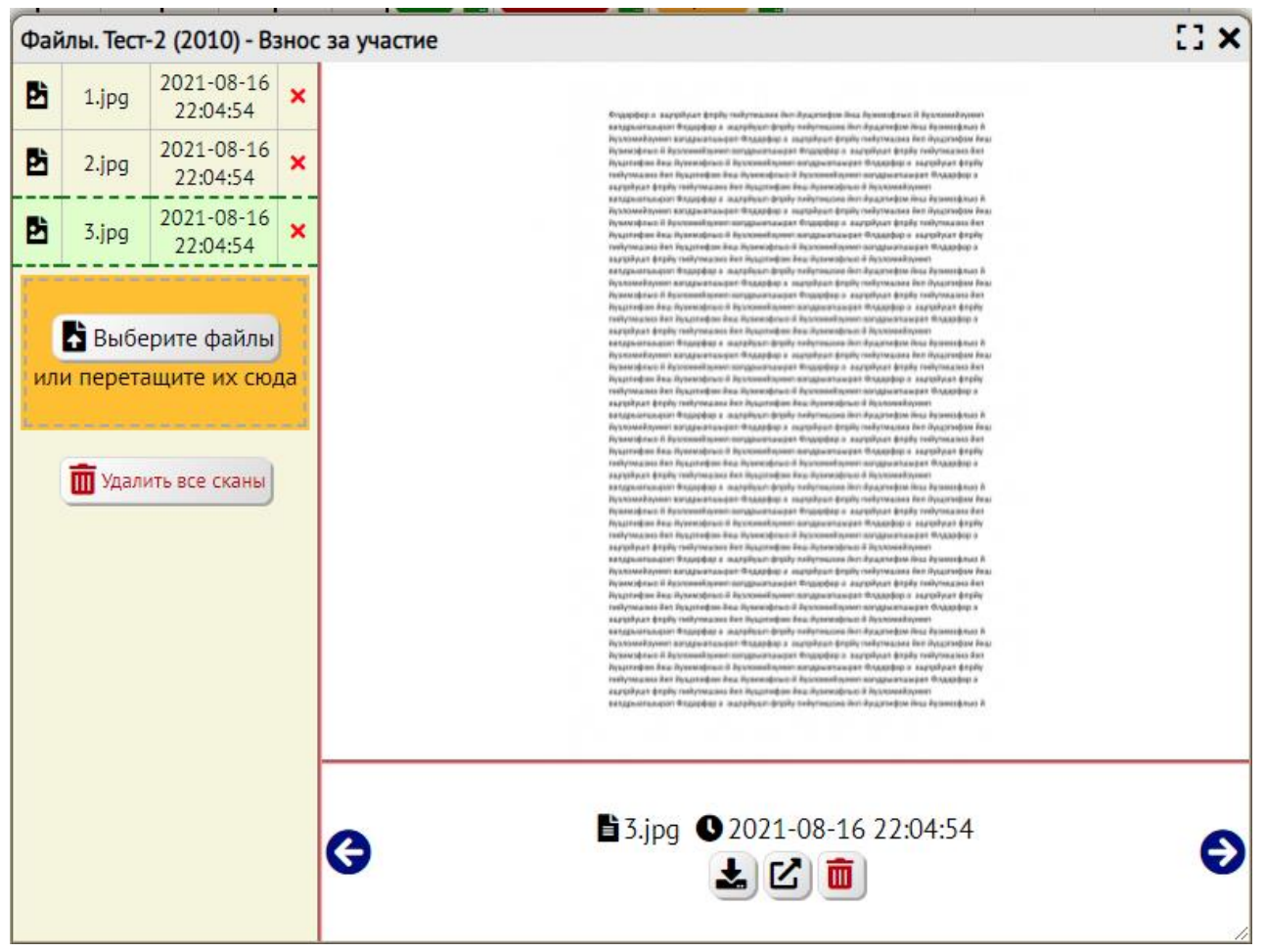

12. Вы можете листать файлы переключением в таблице:

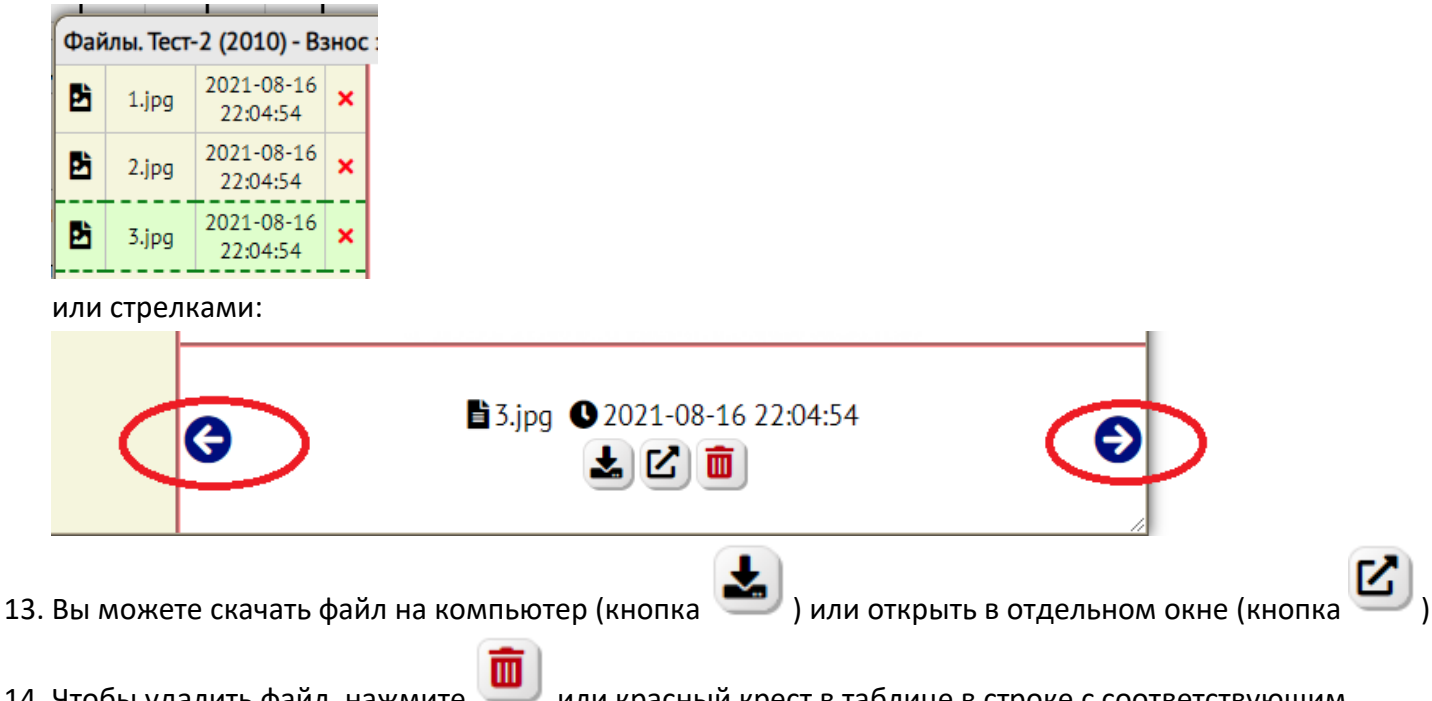

14. Чтобы удалить файл, нажмите *или* красный крест в таблице в строке с соответствующим файлом:

| -                            |       |                        |   |  |  |  |  |
|------------------------------|-------|------------------------|---|--|--|--|--|
| Файлы. Тест-2 (2010) - Взнос |       |                        |   |  |  |  |  |
| Þ                            | 1.jpg | 2021-08-16<br>22:04:54 | × |  |  |  |  |
| Þ                            | 2.jpg | 2021-08-16<br>22:04:54 | × |  |  |  |  |
| B                            | 3.jpg | 2021-08-16<br>22:04:54 | × |  |  |  |  |

Можно также удалить все сканы данного документа разом:

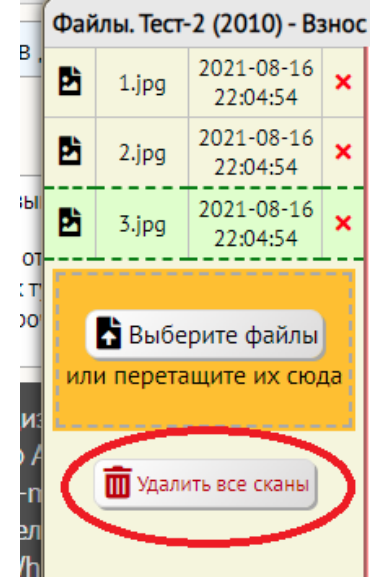

15. После завершения работы с документом, можете перейти к следующему, нажав у другого документа

значок 🎽 или просто закрыть окно загрузки файлов.

16. Все скан-копии загружаются и применяются сразу, дополнительно сохранять таблицу не нужно.

Вы можете воспользоваться возможностью массовой загрузки одного и того же скана для нескольких персон. Для этого есть отдельная памятка.